## 웹기반 중학교 교육과정 편성표 작성 매뉴얼

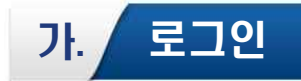

#### 1) 학교 로그인

① 웹 브라우저를 이용해 시스템(https://ice-curriculum.kr)에 접속합니다.

② 나타나는 화면에서 중학교 교육과정을 클릭합니다.

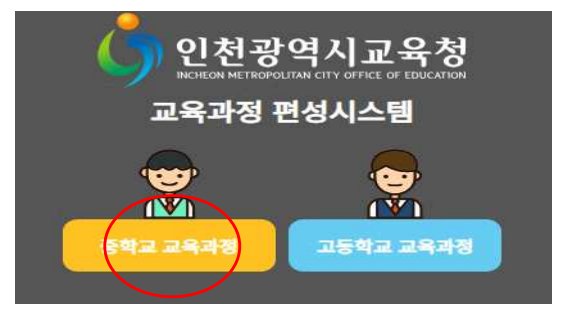

③ 우측 상단의 로그인 버튼을 클릭합니다.

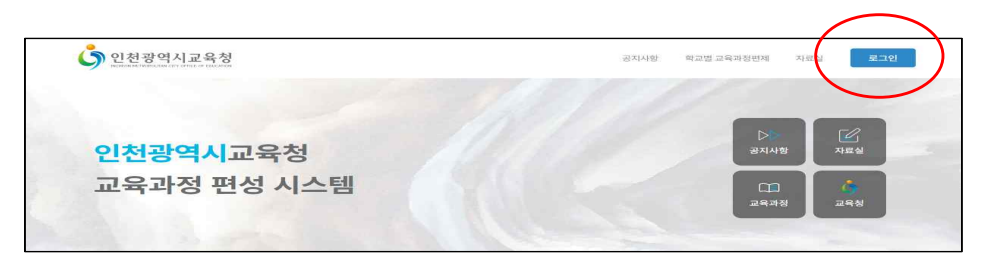

④ 로그인할 학교를 선택하고 비밀번호를 입력합니다. 그리고 로그인 버튼을 클릭합니다.

초기 비밀번호는 ICE2022CU! 입니다. 보안을 위해 비밀번호를 변경하여 주시기 바랍니다.

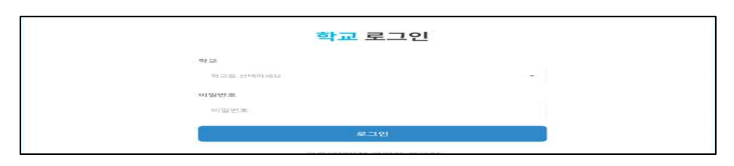

#### 2) 개인정보수정 (비밀번호 수정하기)

① 로그인 후 우측 상단의 개인화 메뉴(예: 교육과정담당자) > 개인정보수정으로 이동합니다.
 ② 화면에 나타나는 각 비밀번호 입력 필드를 작성한 뒤 저장 버튼을 클릭합니다.

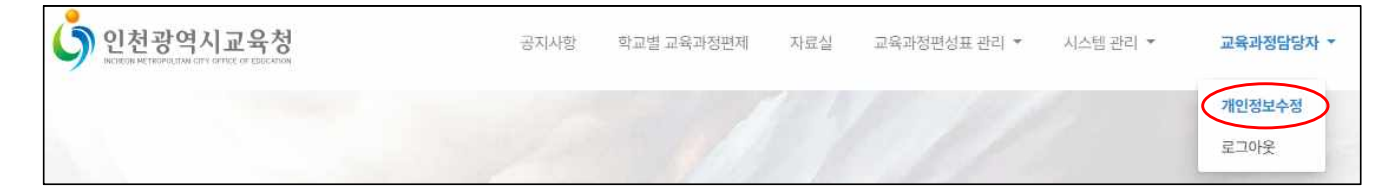

## 나. 교육과정편성표 관리

### 1) 교육과정편성표 신규생성 하기

① 상단 메뉴에서 교육과정편성표 관리 〉 교육과정편성표 관리 메뉴로 이동합니다.

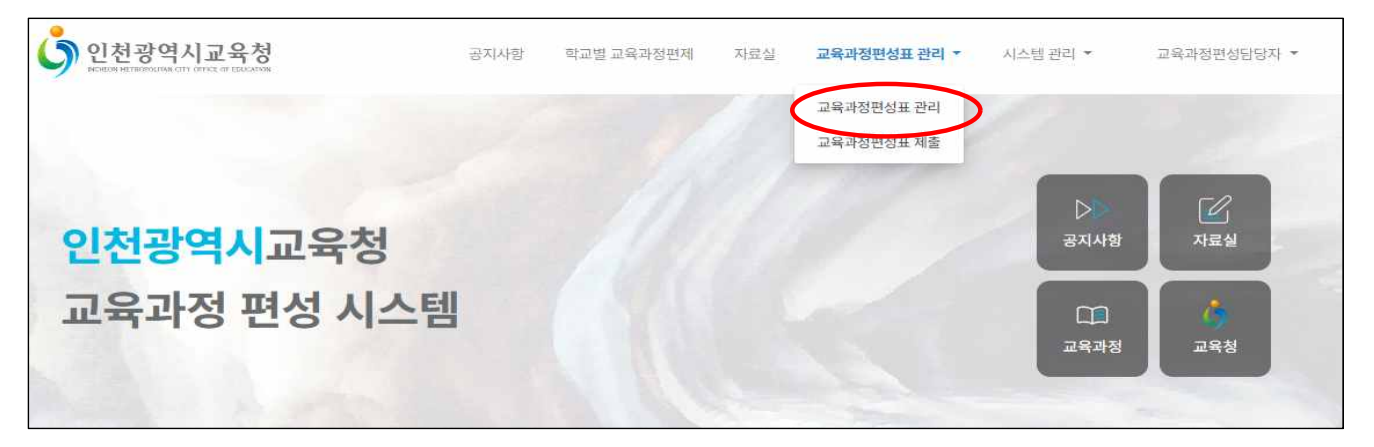

② 우측 상단의 <u>신규생성</u> 버튼을 클릭합니다.

| 교육과정편성표 관리 |             |
|------------|-------------|
|            | 입학년도 👻 🔍    |
| 실제         | ☑ 복제 ✔ 신규생성 |

③ 나타나는 팝업에 다음 항목을 입력합니다.

| 구분    | 설명                      | 입력 예시       |
|-------|-------------------------|-------------|
| 명칭    | 화면에 표시될 교육과정편성표의 이름을 입력 | 2025학년도 입학생 |
| 입학학년도 | 해당 교육과정편성표가 적용될 입학년도 선택 | 2025        |

| ~ |
|---|
|   |
|   |
|   |

#### 2) 자유학기제 운영방식 선택

- 생성된 교육과정편성표의 상단 <u>자유학기 운영</u> 필드를 확인 후, 해당년도의 자유학기제 유형을 선택합니다.
  - \* 2023학년도 입학생: '<u>학년제, 자유학년제 운영'</u> 선택
  - \* 2024학년도, 2025학년도 입학생: '1-1, 자유학기제 운영' 선택)

|                        |        | 2023학년도 입학생의 3개년 교육과정편성표(행복한중학교) |    |
|------------------------|--------|----------------------------------|----|
| ~ 두                    | 루록     |                                  | 저장 |
| 편성표                    | 자동 검증  |                                  |    |
| 관리용 명                  | 경칭     |                                  |    |
| 2023학                  | 년도 입학생 |                                  |    |
| <del>자유학기</del><br>학년제 | 운영     | ✓ 자유학년제 운영                       | ~  |

#### ② 수정 후 <u>저장</u> 버튼을 클릭합니다

|     |       | 2025학년도 입학생의 3개년 교육과정편성표(행복한중학교) |    |
|-----|-------|----------------------------------|----|
| ← 목 | 록     |                                  | 저장 |
| 편성표 | 자동 검증 |                                  |    |

#### 3) 지정과목 시수 / 학년별 학급 수 입력

① 화면에 표시되는 지정과목의 학년/학기별 <u>수업 시수</u>, 학년별 <u>학급 수</u>를 입력합니다.

|             |                |            |    | 3    | <b>R</b> H |       | 2   | षश  | .)  | वस  |       |           |          | 자유학가 말통() | 1200      |
|-------------|----------------|------------|----|------|------------|-------|-----|-----|-----|-----|-------|-----------|----------|-----------|-----------|
|             | 28             | 67 49 18   |    | 969  |            | 12    | 104 | 12  | 484 | 12  | 49.86 | 28(2)+    |          |           |           |
|             | 277/1          | 140,48,418 |    | 187  |            | 24(7) | 1학기 | 2학기 | 147 | 247 | 편성 시수 | 자유학기 환문서수 | 주제<br>간역 | 28        | <b>主河</b> |
|             |                |            | ЩĄ | 8.11 | 64         | 68    | 64  | ez  | ez  | 61  |       |           |          |           |           |
| -201        | <del>ગ</del> ભ | 442        | 68 | 17   | 52         | 68    | 85  | 51  | 68  | 68  | 391   | 400       |          | 17        | 17        |
|             | 411            | 170        | 51 | it – | ж          | 34    |     |     | 34  | 34  | 136   | 153       | 17       |           | 17        |
| 사회/역사/도덕    | 9549           | 170 510    |    |      | 0          |       | 51  | 51  | 34  | 34  | 170   | 170 450   |          |           | 0         |
|             | 92             | 170        | 34 |      | 36         | 34    | 34  | 34  |     |     | 136   | 136       |          |           | 0         |
| Φ <b></b> Ϋ | 9.45           | 374        | 68 | 17   | 51         | 68    | 68  | 68  | 51  | 51  | 357   | 374       | 17       |           | iŦ        |
|             |                |            |    |      |            |       |     |     |     |     |       |           |          |           |           |

#### 4) 선택과목/학교자율시간 과목 시수 입력

① 편성할 **선택과목/학교자율시간 과목**을 목록에서 선택합니다.

\* 학교자율시간은 2025학년도 입학생(2022 개정 교육과정)부터 적용

② 지정과목과 동일하게 시수를 편성합니다.

|          | × 한문 *     |     |     | 선택없음 🍝             |
|----------|------------|-----|-----|--------------------|
|          | ★ 생활중국어 ▼  |     | 학교  | -                  |
| 선택       | × 생활일본어 *  | 170 | 시간  |                    |
|          | 1          |     |     | 문제 해결과 프로그래 이 [정보] |
|          | 한문         |     |     | 인공지능과 피지컬컴         |
|          | 생활중국어      |     |     | 퓨팅의 기초 [선택]        |
|          | 생활일본어      |     |     |                    |
| 학교<br>자율 | 진로와직업      | 33  |     | 창의공작소 [선택]         |
| 지신       | 피지컬컴퓨팅     | 1 m |     | 예술소통 [선택]          |
|          | 소프트웨어야새화 * |     | 차이전 |                    |

\* 학교자율시간 편성 시, 학기별 17시간/16시간으로 두 학기에 걸쳐 편성하면 명백한 오류에 해당하나, 현재 편제표에서는 오류로 나타나지 않고 '자동 검증' 시에만 '학교 자율시간을 편성한 학기에 33시간 이상 편성하였나?'는 점검 항목에서 '오류'로 검증됨.

→ 학교자율시간은 편성하는 학기에 33시간 이상 편성해야 함!

#### 5) 창의적체험활동 시수 입력

① 편성표 하단의 **<u>창의적체험활동 시수</u>를 입력합니다**.

|     | 자율·자치활동            |          |     | 12 |   | 12 | 12 | 12 | 12 | 12 | 12 | 72  | 72  |     |   |   |
|-----|--------------------|----------|-----|----|---|----|----|----|----|----|----|-----|-----|-----|---|---|
|     | 진로활동               |          |     | 12 |   | 12 | 12 | 12 | 12 | 12 | 12 | 72  | 72  |     |   |   |
|     | 동아리                | 활동       |     | 9  |   | 9  | 9  | 9  | 9  | 9  | 9  | 54  | 54  | 234 |   |   |
| 동아리 |                    | 창체<br>활용 | 306 | 6  |   | 6  | 6  | 6  | 6  | 6  | 6  | 36  | 36  |     |   |   |
| 활동  | 스포츠<br>클럽<br>(136) | 창체<br>순증 |     |    |   | 0  |    |    |    |    |    | 0   | 0   | 120 |   |   |
|     |                    | 교과<br>감축 |     | 17 |   | 17 | 17 | 17 | 17 | 17 | 17 | 102 | 102 | 130 |   |   |
|     | 창의적체험활동 소기         | 4        | 306 | 56 | 0 | 56 | 56 | 56 | 56 | 56 | 56 | 336 | 33  | 36  | 0 | 0 |

#### 6) 편성표 오류 확인

① 편성표에 오류가 있는 경우 해당 셀이 붉은색으로 표시됩니다.

② 오류로 표시되는 경우 관련 과목들의 시수 조정을 통해 해당 오류를 조치할 수 있습니다.

| 493 | 510 | 476 | 493 | 493 | 2,856 | 2,9 | 075 | 85 |
|-----|-----|-----|-----|-----|-------|-----|-----|----|
| 12  | 12  | 12  | 12  | 12  | 72    | 72  |     |    |
| 12  | 1.2 | 12  | 12  | 12  | 72    | 72  |     |    |
| 9   | 9   | 9   | 9   | 9   | 54    | 54  | 234 |    |
| 6   | 6   | 6   | 6   | 6   | 36    | 36  |     |    |
|     |     |     |     |     | 0     | 0   |     |    |
| 17  | 17  | 17  | 17  | 17  | 102   | 102 | 138 |    |
| 56  | 56  | 56  | 56  | 56  | 336   | 33  | 36  | 0  |

③ 화면 좌측 상단 '<u>자동 검증</u>' 클릭하여, 오류 있는지 확인합니다. 오류가 있는 경우 제출 되지 않습니다.

|                   | 2025학년도 입학생의 3개년 교육과정편성표(행복한중학교)     |    |
|-------------------|--------------------------------------|----|
| ← 목록<br>편성표 자동 검증 |                                      | 저장 |
| ÷                 | 점검 형목                                | 결과 |
| 1                 | 국어 교과군 442시간 대비 증감 ±20%인가?           | 정상 |
| 2                 | 사회(역사 포함)/도덕 교과군 510시간 대비 증감 ±20%인가? | 정상 |
| 3                 | 수학 교괴군 374시간 대비 증감 ±20%인가?           | 정상 |

자동저장 기능이 없으므로 주기적으로 저장 버튼을 클릭하여 데이터의 유실 예방!

④ 오류가 없음을 확인한 후, 화면 우측 상단의 <u>저장</u> 버튼을 클릭합니다.

| ← 목록                  | 2025학년도 입학생의 3개년 교 | <sup>1</sup> 육과정편성표(행복한중학교) | 저장 |
|-----------------------|--------------------|-----------------------------|----|
| 편성표 자동 검증             |                    |                             |    |
| 관리용 명칭<br>2025학년도 입학생 |                    |                             |    |
| 자유학기 운영               |                    |                             |    |
| 1-1                   | ~                  | 자유학기제 운영                    | •  |

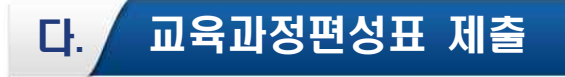

#### 1) 교육과정편성표 제출

① 화면 상단의 '**교육과정편성표 관리' - '교육과정편성표 제출**'을 클릭합니다.

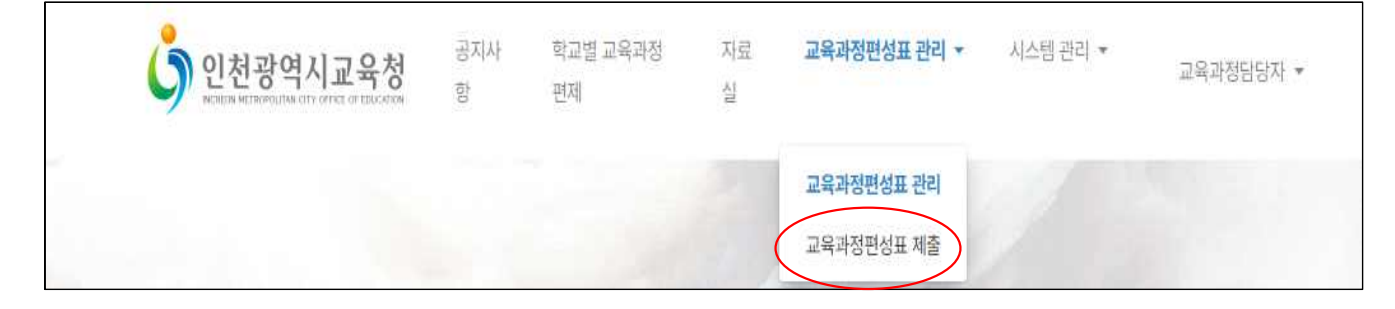

② '<u>편성표 제출자료 생성</u>' 클릭하여 생성되는 팝업창에서 '<u>편성표 제출 학년도'</u>에서 '<u>2025년</u>' 선택 후, '<u>생성'</u>을 클릭합니다.

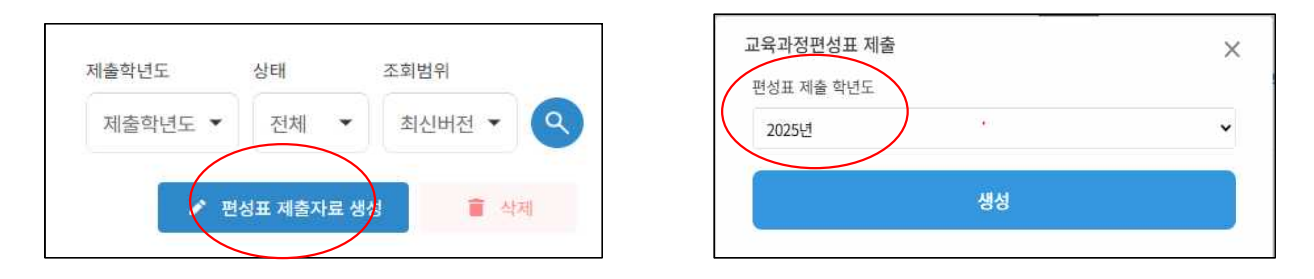

③ 생성된 제출자료의 '<u>학교명</u>'을 클릭합니다.

|       |       |        | 🌶 편성표 제출자료 생성  | 1   | <b>(</b> 丙) |
|-------|-------|--------|----------------|-----|-------------|
| 제출학년도 | 버전    | 허교     | 수정일시           | 상태  | 엑셸          |
| 2025  | 최신(5) | 행복한중학교 | 24-11-24 13:44 | 작성중 |             |

#### 2) 시수 및 교사 정원 관련 정보 입력

① 학기별 주당 수업시수의 '<u>자유학기활동', '학스시수', '순회 지원', '계획', '현원'</u> 등을 입력합니다.

 ? 자유학기활동: 교과별로 담당하는 주당 자유학기 활동 시수 (자유학기활동 소계=102시간/17주\*1학년 학급 수)
 ? 학스시수: 창체 학교스포츠클럽 주당 시수

- (예: 매 학기 17시간 교과감축으로 학교스포츠클럽 시간 확보한 경우(총102시간), 주당 1시간이며 3개 학년 각각 5개 학급인 경우, 창체시수 소계=주당 1시간\*5학급\*3개 학년=15)
- ? 순회: 나가는 경우 +, 받는 경우 -, 순회 소계=0
- ? 계획: 2025학년도 배정 정원에 맞게 입력(한시적 기간제 제외)
- ⑦ 현원: 2024학년도 인천광역시교육청 중등교육과에서 배정받은 교과교사의 현원수 기록 (한시적 기간제 제외)
- ? 연간평균: 학교자율시간 시수 제외

| 편성표         | 제출·검토 의견 |    |        |                        |     |               |                      |               |                      |     |     |      |      |        |          |          |    |     |     |      |       |          |          |          |    |    |    |         |       |          |
|-------------|----------|----|--------|------------------------|-----|---------------|----------------------|---------------|----------------------|-----|-----|------|------|--------|----------|----------|----|-----|-----|------|-------|----------|----------|----------|----|----|----|---------|-------|----------|
|             |          |    | (2025) | <b>L 학년</b><br>내년도 입학생 | 0   | 23<br>(202494 | <b>학년</b><br>선도 입학생) | 3년<br>(2023학년 | <b>확년</b><br>년도 입학생) |     |     | ኆ    | 당 수업 | 시수 (1학 | 7 )      |          |    |     |     | 7    | 당 수업/ | 시수 (2학   | 71)      |          |    |    |    |         |       |          |
|             | 74       |    | 학급4    | ÷                      | 5   | 학급수           | 5                    | 학급수           | 5                    |     | 학년별 | 주당시수 |      | 자유     |          |          |    |     | 학년별 | 주당시수 |       | 자유       |          |          |    | 계획 | 현원 | 1,75,71 | 2012  | 연간<br>평균 |
|             | τe       |    | 1학7    | I                      | 2학기 | 1학기           | 2학기                  | 1학기           | 2학기                  | 1학년 | 2학년 | 3학년  |      | 학기     | 학스<br>시수 | 순회<br>지원 | 총  | 1학년 | 2학년 | 3학년  |       | 학기<br>화도 | 학스<br>시수 | 순회<br>지원 | 총  | 0  | 0  | 141     | 247   | 0        |
|             |          | 시수 | 조정     | 편성                     | 편성  | 편성            | 편성                   | 편성            | 편성                   | 17  | 17  | 17   | 소계   | 0      | 0        | 0        | 지수 | 17  | 17  | 17   | 소계    | 0        | 0        | 0        | ~~ |    |    |         |       |          |
| 국어          | 국어       | 85 | 17     | 68                     | 85  | 68            | 68                   | 68            | 68                   | 20  | 20  | 20   | 60   | 5      | 6        | 4        | 75 | 25  | 20  | 20   | 65    |          | 6        | 2        | 73 | 4  | 4  | 18.75   | 18.25 | 18.5     |
|             | 사회       | 34 |        | 34                     | 34  |               |                      | 51            | 51                   | 10  |     | 15   | 25   |        |          | -5       | 20 | 10  |     | 15   | 25    |          |          | -4       | 21 | 1  | 1  | 20      | 21    | 20.5     |
| 사회/역사<br>도더 | / 역사     |    |        | 0                      |     | 51            | 51                   | 34            | 34                   |     | 15  | 10   | 25   | 8      | 5        |          | 38 |     | 15  | 10   | 25    | _        | 5        | 5        | 35 | 2  | 2  | 19      | 17.5  | 18.25    |

② 위 내용을 모두 입력한 후, 우측 상단의 '<u>최종제출</u>' 클릭하면 편성표가 제출되며, 이 상태 에서는 수정이 불가합니다. (수정 필요 시, 교육지원청 담당자에 문의)

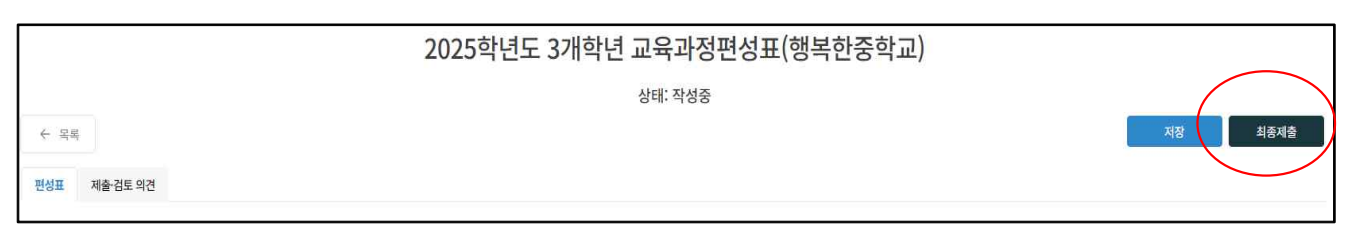

# 여기까지 하셨으면 교육과정 웹사이트에서 제출 완료! 하지만 아직 끝이 아닙니다.

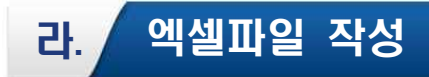

#### 1) 엑셀 다운로드

① 교육과정편성표 저장 후 좌측 상단의 <u>목록</u> 버튼을 클릭합니다.

| 2025학년도 3개학년 교육과정편성표(행복한중학교) |         |
|------------------------------|---------|
| 상태: 승인                       |         |
|                              | 저장 최종제출 |
| 편성표 제출-검토 의견                 |         |

#### ② 목록에 표시되는 교육과정편성표의 <u>엑셀 아이콘</u>을 클릭합니다.

|   |       |       |        | ✔ 편성표 제출자료 생성  | 1  | 삭제       |
|---|-------|-------|--------|----------------|----|----------|
|   | 제출학년도 | 버전    | 학교     | 수정일시           | 상태 | 엑셀       |
| D | 2025  | 최신(5) | 행복한중학교 | 24-11-22 14:55 | 제출 |          |
|   |       |       |        |                |    | $\smile$ |

③ 해당 편성표가 엑셀파일로 다운로드됩니다.

#### 2) 엑셀에서 교사 지도자격별 시수 입력하기

- ① 다운로드한 엑셀파일에서 '<u>학년도'</u>시트를 엽니다.
- ② AJ열부터 오른쪽으로 각 교과별 교사 <u>지도자격별 시수</u>를 입력합니다

AJ열의 '<u>시수</u>': 해당 학기 학년별 <u>주당 시수(소계)+자유학기 활동 시수</u> (학스시수와 순회지원시수는 제외)

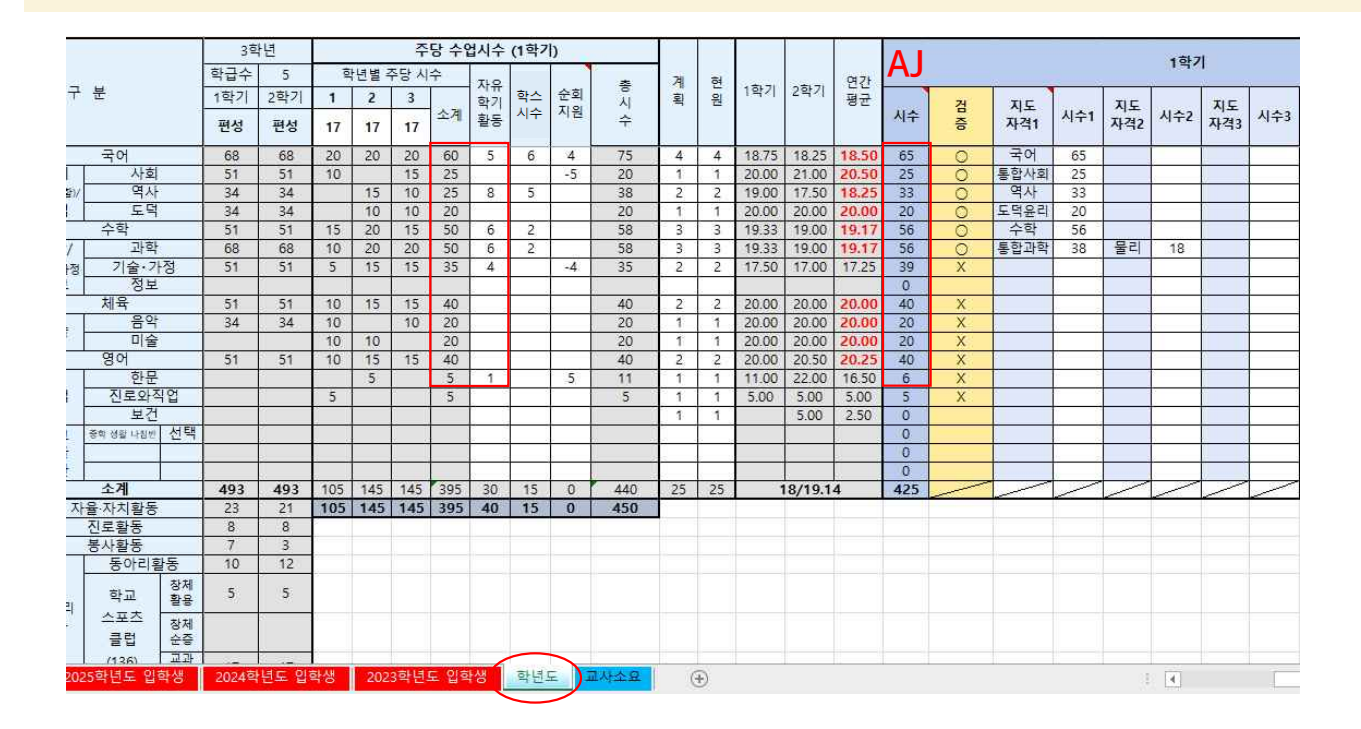

③ 교과별 교사 <u>지도자격</u> 선택하고 <u>수업 시수</u>를 입력합니다.

예를 들어, 국어 교사 모두 지도자격이 '국어'인 경우, '지도자격1'에서 '국어' 선택 후, '시수1'에 96을 입력.(96시간은 주당 수업 시수와 자유학기 시수의 합) AJ의 시수와 입 력한 지도자격별 주당 시수가 일치하면 검증란이 ○로 바뀝니다.

| -          | · · · · |       |       | 연간    |    |        |           |                   |           | 1학7 | 1         |     |    |
|------------|---------|-------|-------|-------|----|--------|-----------|-------------------|-----------|-----|-----------|-----|----|
| <b>十</b> 老 |         |       | 2약기   | 평균    | 시수 | 검<br>증 | 지도<br>자격1 | <mark>시</mark> 수1 | 지도<br>자격2 | 시수2 | 지도<br>자격3 | 시수3 | \$ |
| 2          | 국어      | 19.60 | 19.60 | 19.60 | 96 | 0      | 국어        | 96                |           |     |           |     | ſ  |
| 사회         | 사회      | 20.00 | 20.00 | 20.00 | 40 | 0      | 일반사회      | 20                | 지리        | 20  |           | j – | Γ  |
| (역사포함)/    | 역사      | 20.00 | 20.00 | 20.00 | 40 | 0      | 역사        | 40                |           |     |           |     | Γ  |
| 도덕         | 도덕      | 19.00 | 19.00 | 19.00 | 32 | Х      |           |                   |           |     |           |     | Γ  |
|            | 수학      | 22.50 | 22.50 | 22.50 | 88 | Х      |           |                   |           |     |           | 1   | Γ  |
| 과학/        | 과학      | 20.00 | 20.00 | 20.00 | 80 | Х      |           |                   |           |     |           |     | Г  |
| 기술·가정      | 기술·가정   | 19.33 | 19.33 | 19.33 | 56 | Х      |           |                   |           |     |           |     | Г  |
| 정보 정보      |         |       |       |       | 16 | Х      |           |                   |           |     |           |     | Γ  |
|            | 체육      | 19.50 | 19.50 | 19.50 | 72 | Х      |           | S                 |           |     |           |     |    |

#### 3) 학교자율시간 교사별 시수 입력하기

① 학교자율시간에 선택과목이 아닌 지정교과 과목을 해당 교과 교사가 수업을 하는 경우,

예) 정보교과에 해당하는 '문제 해결과 프로그래밍'을 편성하여, 1학년 8학급에서 수업하는 경우

- 학교자율시간 시수에 해당하는 AX27에서 '지도자격1'에 '정보컴퓨터' 선택 후, AY27 '시수'에

16 입력 (16시간=주당 2단위(총34시간) \*8개 학급)

| 1  | A      | В      | С            | D  | AO  | AP  | AQ  | AR  | AS  | AT  | AU  | AV | AW | AX    | AY                                    | AZ  |
|----|--------|--------|--------------|----|-----|-----|-----|-----|-----|-----|-----|----|----|-------|---------------------------------------|-----|
| 1  | 2024-1 | 1-08 2 | 1:26:00      |    |     |     |     |     |     |     |     |    |    |       |                                       |     |
| 2  | 1      |        |              |    |     |     |     |     |     |     |     |    |    |       |                                       |     |
| 3  |        |        |              |    |     |     |     |     |     |     |     |    |    |       |                                       |     |
| 4  |        |        |              |    | 1하기 | 71  |     |     |     |     |     |    |    |       |                                       |     |
| 5  |        | -      |              |    | 142 |     |     |     |     |     |     |    |    |       |                                       |     |
| 6  |        | 74     | 분            |    |     | 지도  |     | 지도  |     | 지도  |     |    | 검  | 지도    |                                       | 지도  |
| 7  |        |        |              |    | 시수2 | 자격3 | 시수3 | 자격4 | 시수4 | 자격5 | 시수5 | 시수 | 증  | 자격1   | 시수1                                   | 자격2 |
| 22 |        | 1      | 비거           |    |     |     |     |     |     |     |     | 0  |    |       |                                       |     |
| 23 |        | 서태     |              |    | -   |     |     |     |     |     |     | 0  |    |       | · · · · · · · · · · · · · · · · · · · |     |
| 24 |        |        | 5            |    | -   |     |     |     | -   |     |     | 0  |    |       |                                       |     |
| 25 |        |        |              |    |     |     |     |     |     |     |     | 0  |    | 0     |                                       |     |
| 26 |        |        |              |    | -   |     |     | -   |     | -   |     | 0  |    | -     | ÷                                     |     |
| 27 | I Г    | 학교     | 문제 해결과 프로그래밍 | 정보 |     |     |     |     |     |     |     | 16 | 0  | 정보컴퓨터 | 16                                    |     |
| 28 |        | 자율     |              |    |     |     |     |     |     |     |     | 0  |    |       |                                       |     |
| 29 |        | 시간     |              |    |     |     |     |     |     |     |     | 0  |    |       |                                       |     |
| 30 |        |        |              |    |     |     |     |     | -   |     | 712 |    |    |       | -                                     |     |

② 학교자율시간에 <u>"선택교과"에 해당하는 과목을 편성하고 여러 교과 교사가 수업을 하는 경우</u>
- '지도자격'에 해당 교과 교사의 지도자격 선택 후, '시수'에 해당 교과에서 맡은 수업시수를 입력
예) 선택과목 "중학 생활 나침반"을 <u>1학년 1학기 5개 학급에 34차시 편성</u>한 경우

가. 주당 총 수업시수 : 10시간 = (주당 2시간)\* 5개 학급, \*34차시는 주당 2시간
나. '수학' 교과, '과학' 교사가 각각 한 학기 34시간 중 17시간, 총 3개 학급 수업 하는 경우
- 17시간/34차시 × 2단위 × 3개 학급 = 각 3시간 입력 (지도자격 '수학', '과학' 선택 후 시수에 3 입력)
다. '영어'교과, '체육'교사가 각각 한 학기 34시간 중 17시간, 총 2개 학급 수업 하는 경우
- 17시간/34차시 × 2단위 × 2개 학급 = 각 2시간 입력 (지도자격 '영어', '체육' 선택 후 시수에 3 입력)
라. 비고: 총 5개 학급에서 자율시간을 각 34차시 운영하는데 해당 교과에서 학급별 8시간 운영할 경우
- 8시간/34차시 × 2단위 × 5개 학급 = 2.352…입니다. (소수점 첫째짜리 2.4 기록)
- 주당 총 수업시수 : 10시간이 나오도록 입력합니다.

|   |    |           |    |     | 1학년<br> |     |     |     | ł년  | 3학년 |     |     |      |     | 수업시 | <mark>수업시수 (1학기</mark> ) |    |    |     |    |    |     |         |    |     |   |     |     |     | 1하7 | 1    |     |     |     |
|---|----|-----------|----|-----|---------|-----|-----|-----|-----|-----|-----|-----|------|-----|-----|--------------------------|----|----|-----|----|----|-----|---------|----|-----|---|-----|-----|-----|-----|------|-----|-----|-----|
|   | 그브 |           |    | 학급식 | È       | 5   | 학급수 | 5   | 학급수 | 5   | ġ   | 년별  | 주당 시 | f   | 자유  |                          |    | 초  | 계   | 혀  |    |     | 여가      |    |     |   |     |     | 14' | !   |      |     |     |     |
|   | Ŧ  | 분         |    |     | 1학7     |     | 2학기 | 1학기 | 2학기 | 1학기 | 2학기 | 1   | 2    | 3   |     | 학기                       | 창체 | 순회 | λ   | ঝ  | 원  | 1학기 | 2학기     | 평균 |     | 검 | 지도  |     | 지도  |     | 지도   |     | 지도  |     |
|   |    |           |    | 시수  | 조정      | 편성  | 편성  | 편성  | 편성  | 편성  | 편성  | 17  | 17   | 17  | 소계  | 활동                       | 시수 | 지원 | ÷   |    |    |     |         |    | 시수  | ĸ | 자격1 | 시수1 | 자격2 | 시수2 | 자격3  | 시수3 | 자격4 | 시수4 |
| Ĺ |    |           |    |     |         |     |     |     |     |     |     |     |      |     |     |                          |    |    |     |    |    |     |         |    | 0   |   |     |     |     |     |      |     |     |     |
|   | 학교 | 중학 생활 나침반 | 선택 | 34  |         | 34  |     |     |     |     |     | 10  |      |     | 10  |                          |    |    | 10  |    |    |     |         |    | 10  | 0 | 수학  | 3   | 영어  | 2   | 통합과학 | 3   | 체육  | 2   |
|   | 자율 |           |    |     |         |     |     |     |     |     |     |     |      |     |     |                          |    |    |     |    |    |     |         |    | 0   |   |     |     |     |     |      |     |     |     |
|   | 시간 |           |    |     |         |     |     |     |     |     |     |     |      |     |     |                          |    |    |     |    |    |     |         |    | 0   |   |     |     |     |     | ,    |     |     |     |
|   |    | 소계        |    | 493 | 102     | 391 | 493 | 493 | 493 | 493 | 493 | 115 | 145  | 145 | 405 | 30                       | 15 | 0  | 450 | 23 | 23 | 19  | .57/19. | 14 | 435 | / | /   | /   | /   | /   | /    | /   | /   | /   |

※ 현재는 지도자격5까지만 입력 가능하여, 5개를 초과한 교과에서 학교자율시간 과목을 나누어 수 입할 경우 입력이 불가함. 내년도에 더 많은 교과 입력 가능하도록 웹 사이트 기능 개선 예정.

#### 4) 교과별 주당 시수 및 교사 정원 입력하기

① 엑셀 파일의 '<u>교사 소요</u>' 시트를 연다.

② 2024학년도의 지도자격별 <u>교사 정원</u>과 <u>한시적 기간제 인원</u>을 입력한 후, 과목별 평균 수업시수를 확인한다.

|        |                    | TONT             | *        |         | -~               | -                | _       |         |         |         |         |                  |         |         |         |         |        |        |
|--------|--------------------|------------------|----------|---------|------------------|------------------|---------|---------|---------|---------|---------|------------------|---------|---------|---------|---------|--------|--------|
| 학<br>기 | 구<br>분             | 교과<br>(정원)<br>시수 | <b>忭</b> | 도 덕 윤 리 | 통<br>합<br>사<br>회 | 일<br>반<br>사<br>회 | 지리      | 역<br>사  | 수하      | 통 합 과 하 | 물<br>리  | <mark>화</mark> 하 | 생물      | 지구과학    | 체<br>육  | ee<br>아 | 미<br>술 | 영<br>어 |
| 2025   | 교사                 | 정원 배정            | 4        |         | 1                |                  |         |         |         |         |         |                  |         | Ĩ       |         |         |        |        |
| 학년도    | 정원외                | 한시적기간제           |          |         |                  |                  |         |         |         |         |         |                  |         |         |         |         |        |        |
|        | 수업                 | 시수               | 65       | 0       | 25               | 0                | 0       | 33      | 0       | 0       | 0       | 0                | 0       | 0       | 0       | 0       | 0      | 0      |
| 1학기    | 창체                 | 시수               | 6        | 0       | 0                | 0                | 0       | 5       | 0       | 0       | 0       | 0                | 0       | 0       | 0       | 0       | 0      | 0      |
|        | 순회                 | 시수               | 4        | 0       | -5               | 0                | 0       | 0       | 0       | 0       | 0       | 0                | 0       | 0       | 0       | 0       | 0      | 0      |
| 소격     | 1                  | 시수               | 75       | 0       | 20               | 0                | 0       | 38      | 0       | 0       | 0       | 0                | 0       | 0       | 0       | 0       | 0      | 0      |
| 과목털    | 별 평균수              | 업시수              | 18.8     |         | 20               |                  |         |         |         |         |         |                  |         |         |         |         |        |        |
|        | 수업                 | 시수               | 0        | 0       | 0                | 0                | 0       | 0       | 0       | 0       | 0       | 0                | 0       | 0       | 0       | 0       | 0      | 0      |
| 2학기    | 창체                 | 시수               | 0        | 0       | 0                | 0                | 0       | 0       | 0       | 0       | 0       | 0                | 0       | 0       | 0       | 0       | 0      | 0      |
|        | 순회                 | 시수               | 0        | 0       | 0                | 0                | 0       | 0       | 0       | 0       | 0       | 0                | 0       | 0       | 0       | 0       | 0      | 0      |
| 소격     | 1                  | 시수               | 0        | 0       | 0                | 0                | 0       | 0       | 0       | 0       | 0       | 0                | 0       | 0       | 0       | 0       | 0      | 0      |
| 과목털    | 0                  |                  | 0        |         |                  |                  |         |         |         |         |         |                  |         |         |         |         |        |        |
| 시수     | #DIV/01            | #DIV/01          | #DIV/01  | #DTV/01 | *DIV/01          | *DIV/0!          | +DIV/01 | *DIV/01 | #DTV/01 | #DIV/OI | *DIV/01 | *DTV/01          | *DIV/01 | *DIV/0! | #DIV/0! | *DIV/0  |        |        |
|        | #DIV/01            | #DIV/01          | #DIV/01  | #DIV/01 | #DIV/01          | #DIV/01          | #DIV/01 | #DIV/01 | #DIV/01 | #DIV/01 | #DIV/01 | #DIV/01          | #DIV/01 | #DIV/01 | #DIV/01 | #DIV/0  |        |        |
| 2025학년 | <sup>년</sup> 도 입학생 | 2024학년도 입혁       | 학생       | 20      | 23학              | 년도               | 입희      | 생       | 학년      | 15      | 교사      | <u>ו</u> ב∠ר     | 2       | (+)     |         |         |        |        |

1. 교과별 주당 시수 및 교사 소요 인원

수고하셨습니다. 작업한 엑셀 파일은 교육지원청으로 제출해주세요.